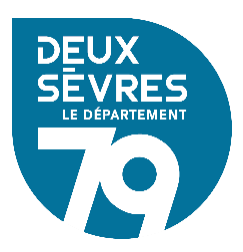

## Suivi des inscriptions & des participations aux formations MDDS

Dernière mise à jour : 25/04/2024

- Connectez-vous à votre bibliothèque avec votre identifiant et votre mot de passe en cliquant sur « Connexion » en haut à droite
- 2. Cliquez sur le nom de votre commune (toujours en haut à droite) afin de faire apparaître votre menu personnalisé
- 3. Cliquez sur « Informations dépôt »

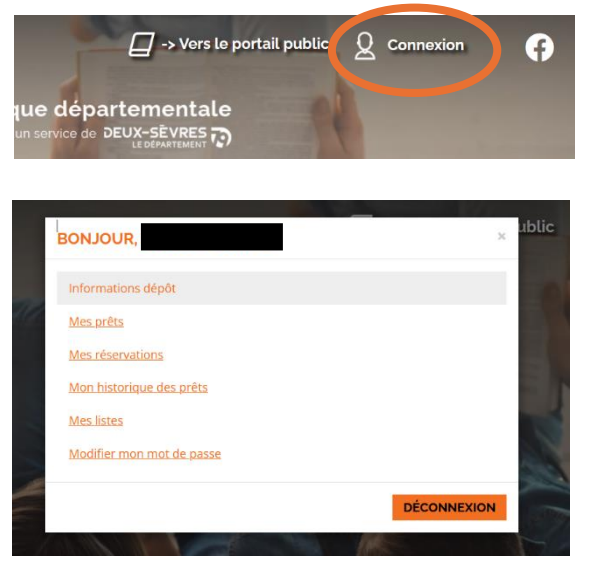

4. Dans la fenêtre « Informations dépôt » cliquez sur le bouton « Liste des événements »

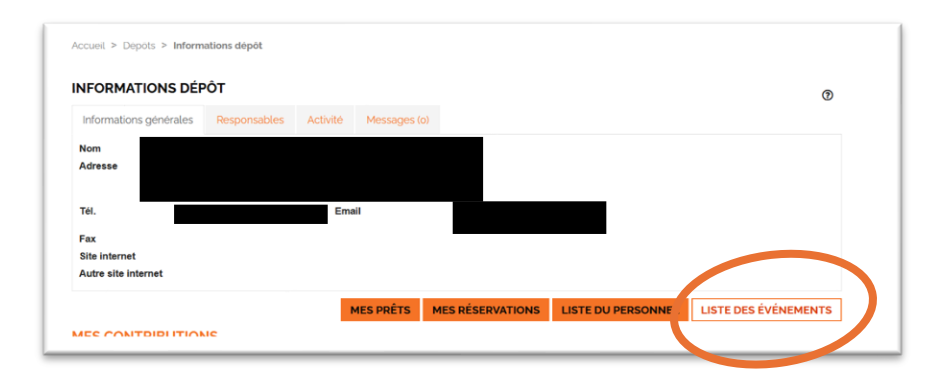

- 5. Affichage de la liste des formations et rencontres :
  - Préinscrits → statut orange « En attente »
  - Inscrit → statut vert « Accepté »
  - Refusé → statut rouge « Refusé »
  - Participation → statut bleu « A participé »

L'inscription est validée à réception de la convocation (3 à 4 semaines avant la formation).

En cas de forte demande, la MDDS est contrainte de sélectionner les candidats.

| 024 L'ENGAGEMENT DES BÉNÉVOLES EN BIBLIOTHÈQUE                                                                                                    | - 2024 L'ENGAGEMENT DES BÉNÉVOLES EN BIBLIOTHÉQUE                            |  |
|----------------------------------------------------------------------------------------------------|------------------------------------------------------------------------------|--|
| DESCRIPTION                                                                                                    |                                                                              |  |
| complément socle commun Formation de base                                                                                                    |                                                                              |  |
| LIEU                                                                                                    |                                                                              |  |
| MAZIERES EN GATINE                                                                                                    |                                                                              |  |
| DATE                                                                                                    | HORAIRE                                                                      |  |
|                                                                                                    |                                                                              |  |
| Le 2024-09-24 00:00:00                                                                                                    | De 09:15 à 17:00                                                             |  |
| Le 2024-09-24 00:00:00                                                                                                    | De 09:15 à 17:00                                                             |  |
| Le 2024-09-24 00:00:00 INSCRITS Cn abrode:                                                                                                    | De 09:15 à 17:00                                                             |  |
| Le 2024 09 24 00:00:00<br>INSCRITES                                                                                                    | De 09:15 à 17:00<br>RMATION DE BASE : SOCLE COMMUN z                         |  |
| Le 2024 09:24 00:00:00<br>NSCRITS<br>2024 FORMATION DE BASE : SOCLE COMMUN 2 - 2024 FO<br>DESCRIPTION                                                                                                    | DE 09:15 à 17:00<br>RMATION DE BASE : SOCLE COMMUN z                         |  |
| Le 2024 09:24 00:00:00<br>INSCRITS<br>Receive FORMATION DE BASE : SOCLE COMMUN 2 - 2024 FO<br>DESCRIPTION<br>deuxième session - bilan 5/11/2024                                                                                                 | De 09:15 à 17:00                                                             |  |
| Le 2024 09:024 00:0000<br>NSCRITS<br>2024 FORMATION DE BASE : SOCLE COMMUN 2 - 2024 FO<br>DESCRIPTION<br>deuxième session + bilan 5/11/2024<br>LEU                                                                                              | DE 09:15 à 17:00 RMATION DE BASE : SOCLE COMMUN 2                            |  |
| Le 2024 09:24 00:00:00<br>NSCRITS<br>2024 FORMATION DE BASE : SOCLE COMMUN 2 - 2024 FO<br>DESCRIPTION<br>deuxième session = bilan 5/11/2024<br>LIEU<br>MODS annexe de Thouars                                                                   | DE 09:15 à 17:00                                                             |  |
| Le 2024 09:24 00:00:00<br>INSCRITS<br>RESCRITS<br>RESCRITS<br>RESCRIPTION<br>decucième session = bilan 5/11/2024<br>LEU<br>MDDS annexe de Thouars<br>DATE                                                                                       | DE 09:15 à 17:00 RMATION DE BASE : SOCLE COMMUN 2 HORAIRE                    |  |
| Le 2024 09:024 00:0000<br>INSCRITS<br>2024 FORMATION DE BASE : SOCLE COMMUN 2 - 2024 FO<br>DESCRIPTION<br>deuxième session - bilan 5/11/2024<br>LIEU<br>MDDS annexe de Thouars<br>DATE<br>DATE<br>DA 2024-05-30 00:00:00 au 2024-05-31 00:00:00 | DE 09:15 à 17:00  RMATION DE BASE : SOCLE COMMUN 2  HORAIRE DE 09:15 à 17:00 |  |